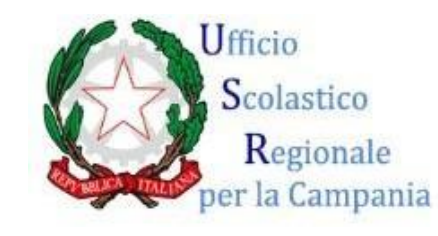

#ORIENTAlife

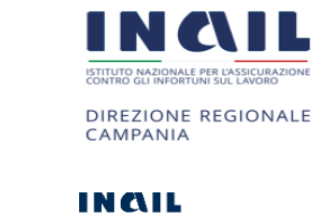

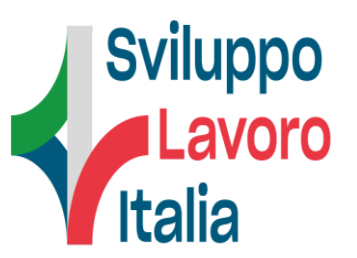

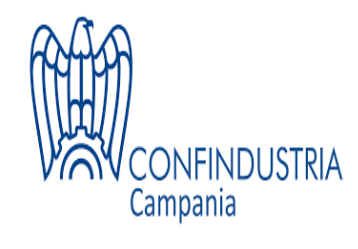

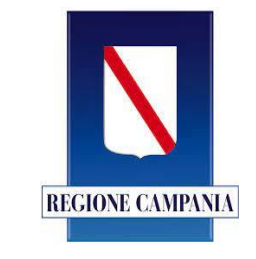

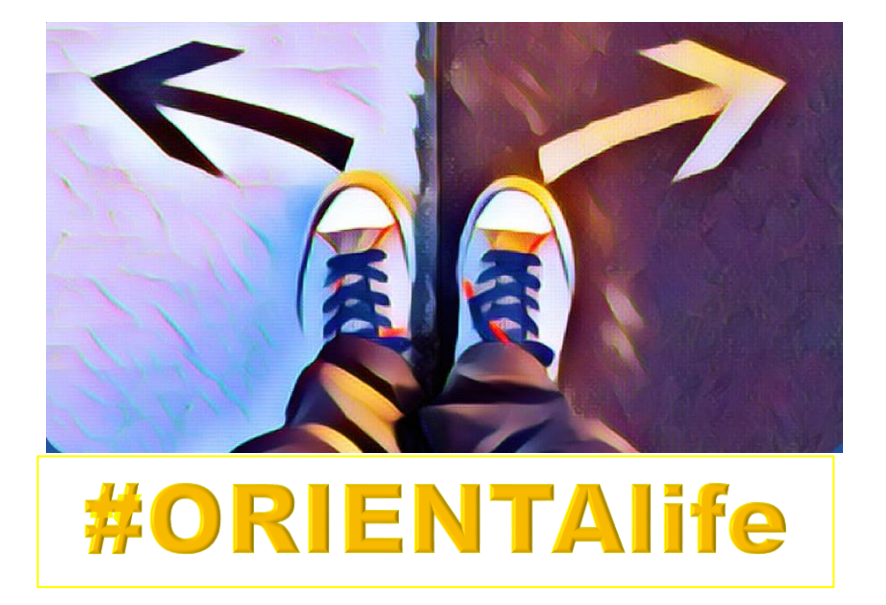

## ORIENTAMENTO NARRATIVO TESTA O CUORE

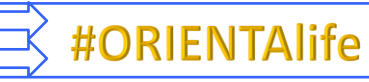

Cliccare sul link sottostante.

2) Entrare nella piattaforma Nearpod: se si possiede già un account di accesso, inserire nome utente e password oppure accedere con Google, con Microsoft, con Clever o ClassLink; se non si possiede un account Nearpod, crearlo al momento cliccando sul tasto *Registrati*.

3) Dopo aver eseguito l'accesso a Nearpod, scegliere l'opzione *Aggiungi alla libreria (Add to my library)* per inserire la lezione all'interno del proprio account e trovarla quindi sempre disponibile ogni volta che si entra nella piattaforma didattica.

4) Aprire la lezione cliccando sul testo blu *Partecipazione dal vivo (Live participation)*. Viene fornito un codice da comunicare agli alunni per consentire loro l'ingresso nella lezione.

5) Chiudere il codice e iniziare l'attività.

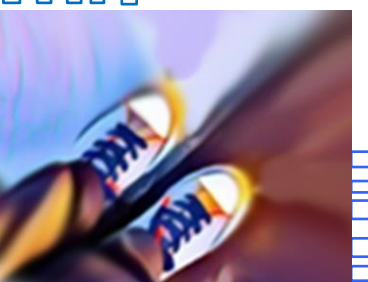

https://np1.nearpod.com/sharePresentation.php?code=183617f88e2f5 ae1d6f23abc9f5088a5-1&oc=user-created&utm\_source=link

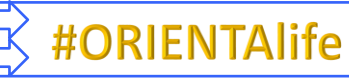

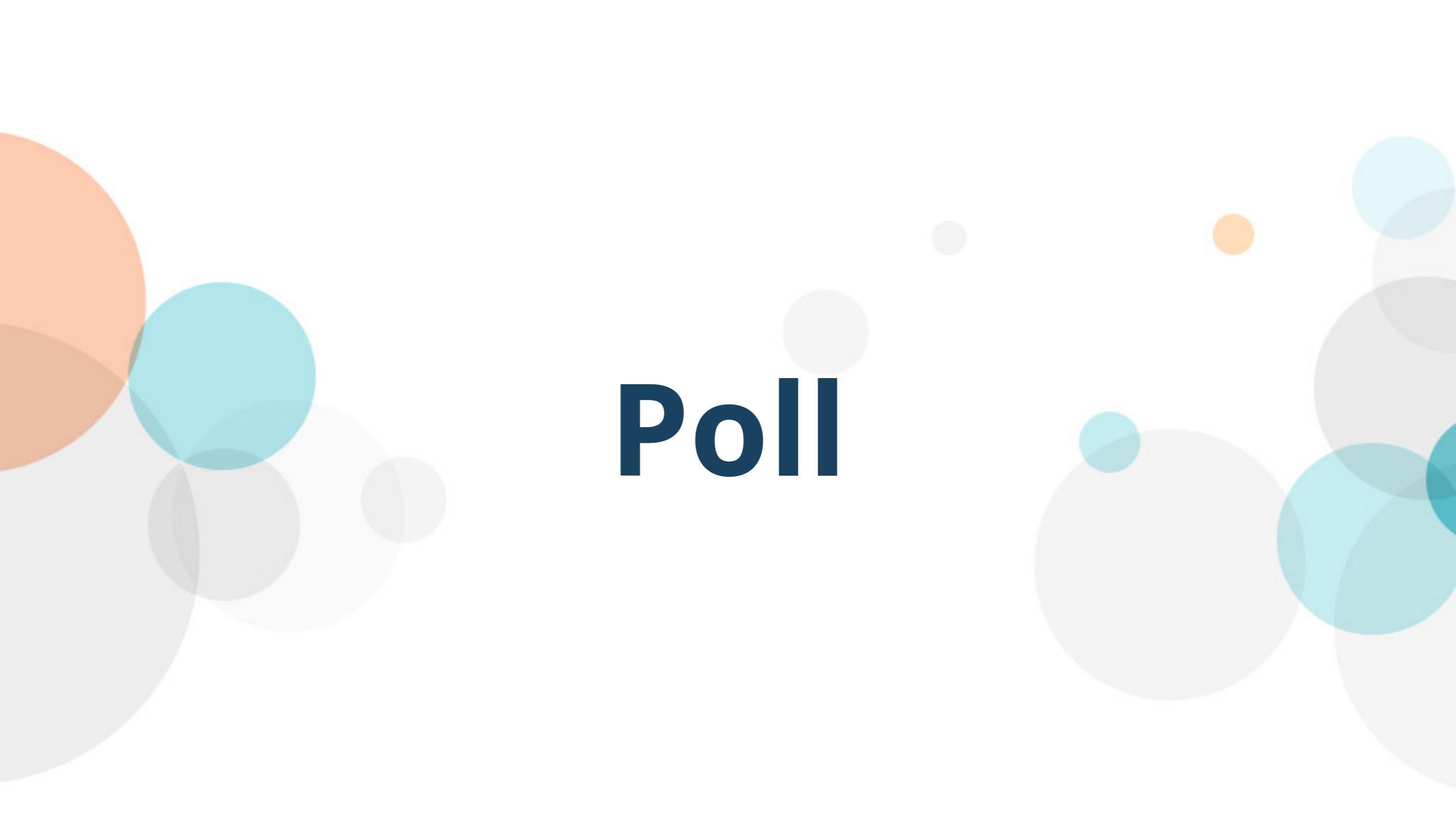

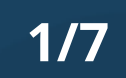

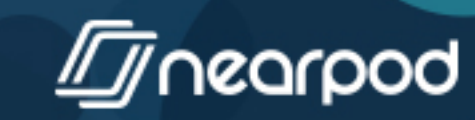

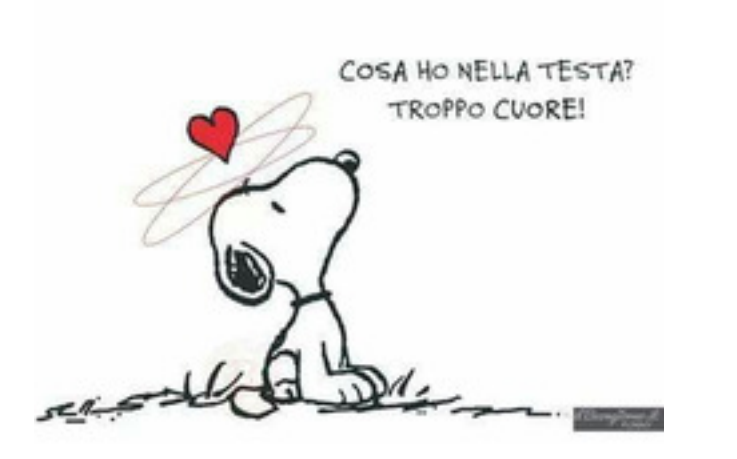

è più conveniente usare la testa o il cuore?

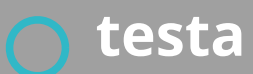

o cuore

2/7

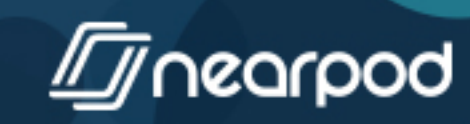

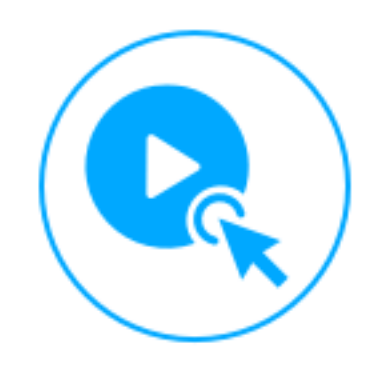

Video

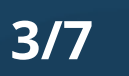

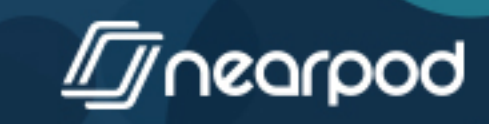

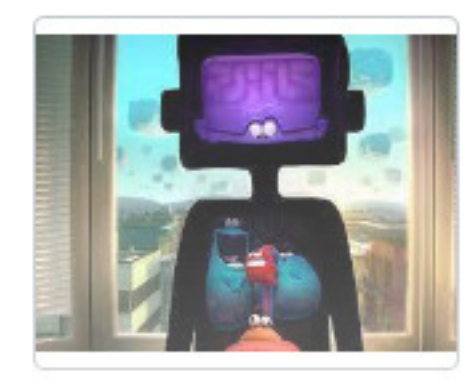

#### Connessioni (connections)

Quali elementi nel video sono connessi alla tua esperienza di vita o di apprendimento? Ti sei mai trovato in una situazione simile a quella del protagonista? Quando e perché?

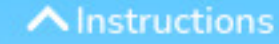

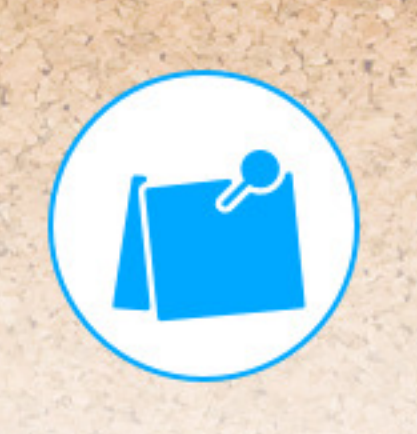

# **Collaborate Board**

### **Connessioni (connections)**

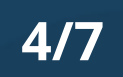

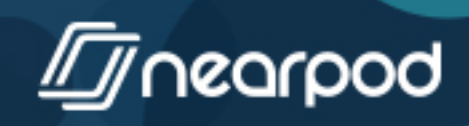

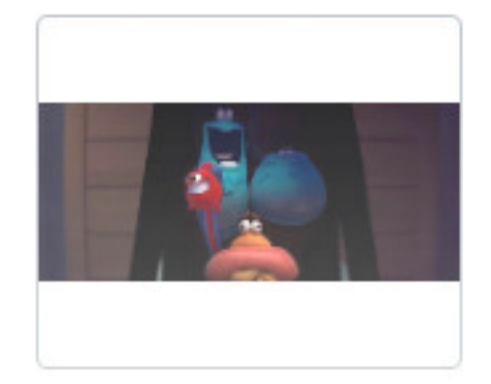

#### Rifletti sulle tue azioni

Nell'affrontare una giornata di studio, ti senti più vicino al protagonista quando ha il cuore legato o quando è sciolto?

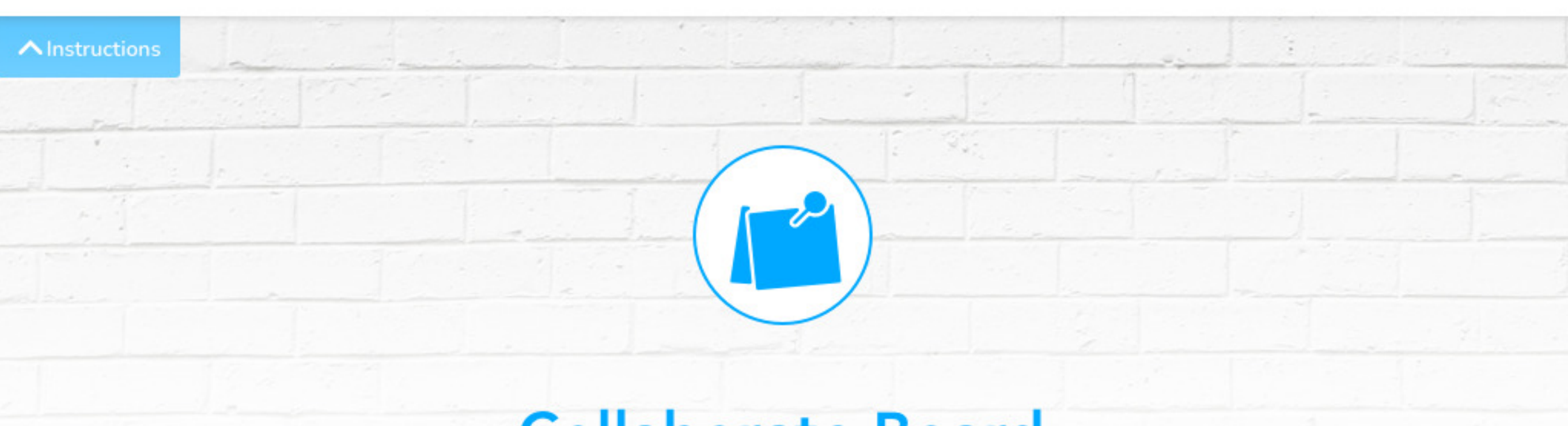

# **Collaborate Board**

### Rifletti sulle tue azioni

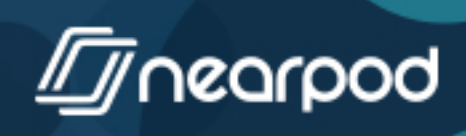

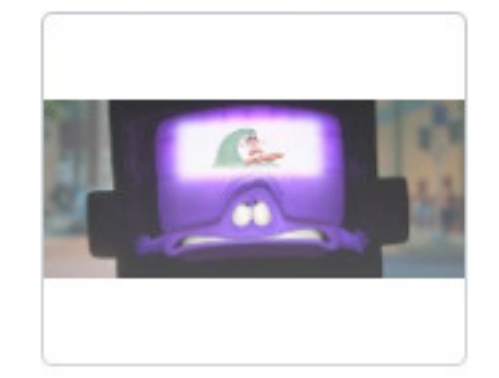

#### Sfide (challenges)

Quali idee o posizioni vuoi mettere in discussione? Ti senti di criticare le scelte del protagonista?

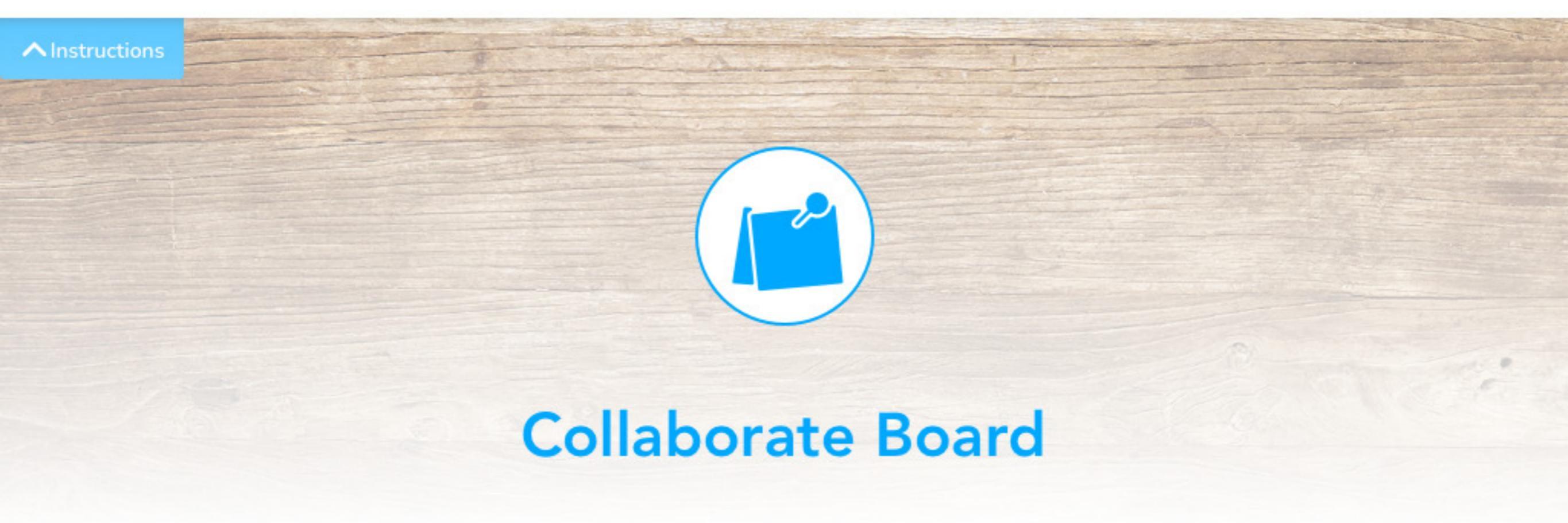

### Sfide (challenges)

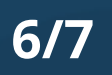

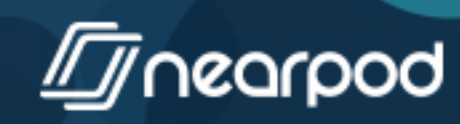

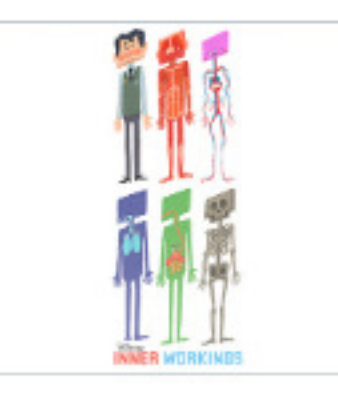

#### Cambiamenti (changes)

Quali cambiamenti di pensiero, atteggiamento e azione sono suggeriti dal video, per te e per gli altri?

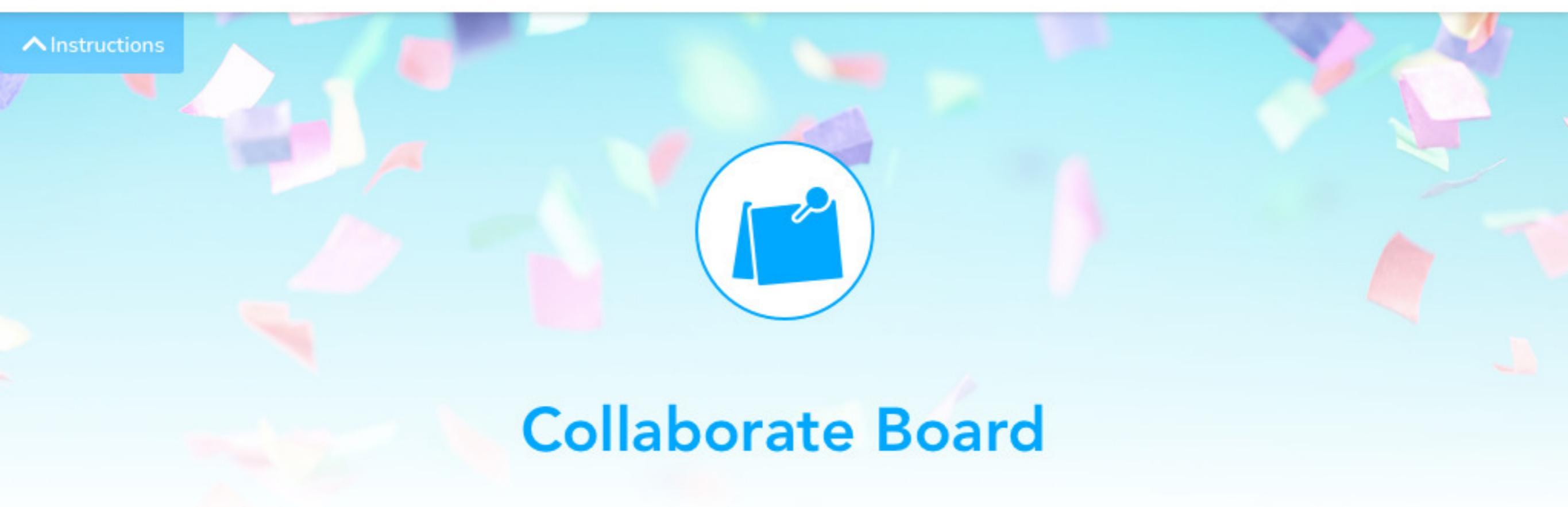

## Cambiamenti (changes)

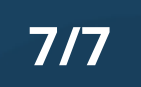

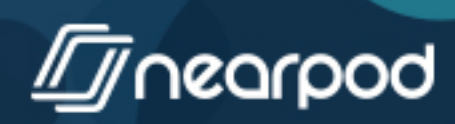